# [My Library ログイン⇒オンラインレファレンス]

## ログイン

OPAC 右上の My Library Login をクリック Tokyo Keizai University Library OPAC ● 図書館HP ● T A C構断検索 ● CINIi Article S ● TKU Article Linker ● モバイル版OPAC ● 履歴表示 ● 履歴表示 ● 限度の日本

#### ユーザ認証

0 0

利用者 ID: TKU\_NET ユーザを入力 (学籍番号) パスワード:上記ユーザ ID のパスワードを入力 実行をクリック

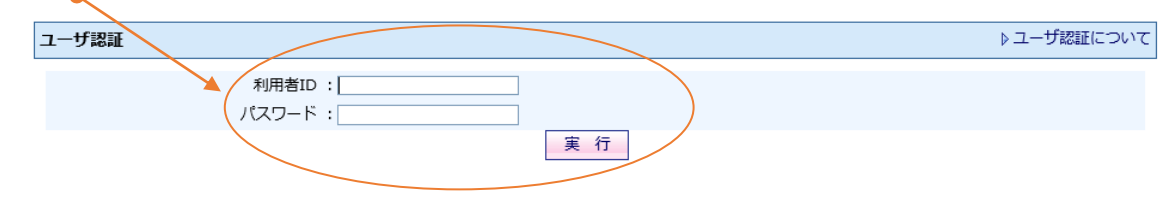

- \* 学生の場合、PC 教室で入力するユーザ ID とパスワードと同じです。
- \* 利用者 | Dとパスワードは大文字・小文字を区別しますのでご注意ください。
- \* パスワードを忘れてログインできない方は<u>情報システム課</u>へお問い合わせください。 図書館では対応できません。

1

## 【オンラインレファレンス】

事項調査(課題・レポートに関する事柄等の調査)、書誌調査(課題・レポートの資料探索)、 本学に所蔵のない資料を利用するのための他大学紹介(他大学所蔵状況調査および紹介状 発行)の申込ができます。

※他の利用者へも公開すべきと図書館が判断した内容は、公開することがあります。

#### 公開されているオンラインしファレンスを見る

オンラインレファレンスの下の公開されたレファレンスDBを見るをクリックすると、 他の利用者が依頼したレファレンスもみられます。

オンラインレファレンス(文献調査などの依頼) ▶オンラインレファレンスについて ▶ 新規レファレンス 依頼 ★公開されたレファレンスDBを見る ▲トップへ戻る 申し込み ① オンラインレファレンスの下の新規レファレンス依頼をクリックします。 ② オンラインレファレンスを申し込む 実行をクリックします。 レファレンス・ガイダンス レファレンスカウンターにてご 相談ください→ 月 - 金:9:00 - 17:00 電話による相談は受け付けておりません→ オンラインレファレンスを申し込む→ 実 行 キャンセル ③ 依頼画面で必要事項を入力します。 レファレンス種別を選びます。 他大学を来館して利用する = 他大学紹介 事柄について調べる = 事項調査 文献を探す = 書誌調査 レファレンス依頼 確認 ▶ オンラインレファレンスについて 以下の内容でレンアレンス依頼を行います。ご確認の上、よろしければ「実行」ボタンをクリックしてください。 レファレンス種別:他大学紹介 件名: 〇〇大学紹介状 内容: 00大学図書館来館利用希望 書名:++++、著者名:・ 管理番号:333.33/Ka 15/v.1 000001 所在:本館3階、和書10番書架 来館希望日:2月11日~15日 補足など:できれば3日間ぐらい閲覧希望で、複写を希望します 実行 キャンセル 件名、内容を入力して確認し、実行をクリックします。 申込をやめる場合や内容を修正したい場合は取消をクリックします。 0 12 10

 $\mathbf{2}$ 

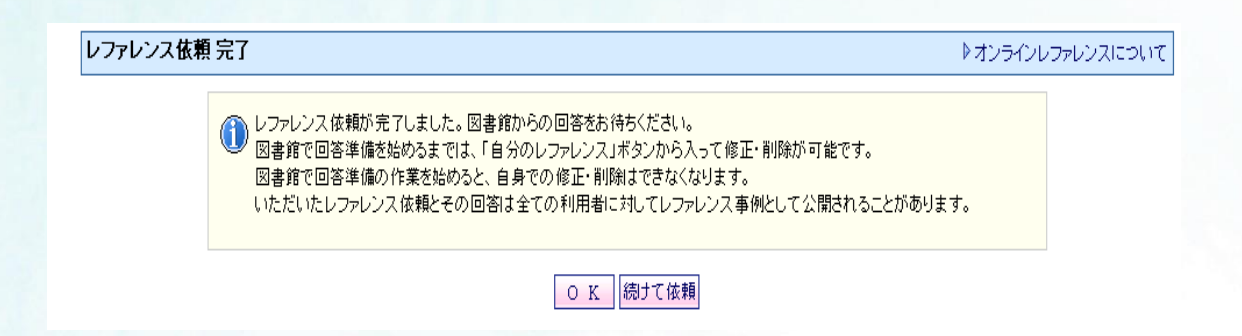

## ○修正したいとき

回答前の状態 ⇒ 件名リンクをクリックして依頼内容を開き、入力し直して、確認し、 実行をクリックします。

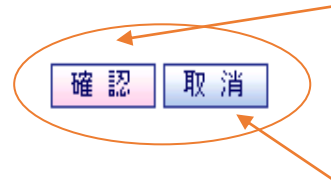

#### ○キャンセルしたいとき

回答前の状態 ⇒ 件名リンクをクリックして依頼内容を開き、取消し、
実行をクリックします。

図書館が回答作業を始めてからの修正やキャンセルはできません。 再依頼してください。

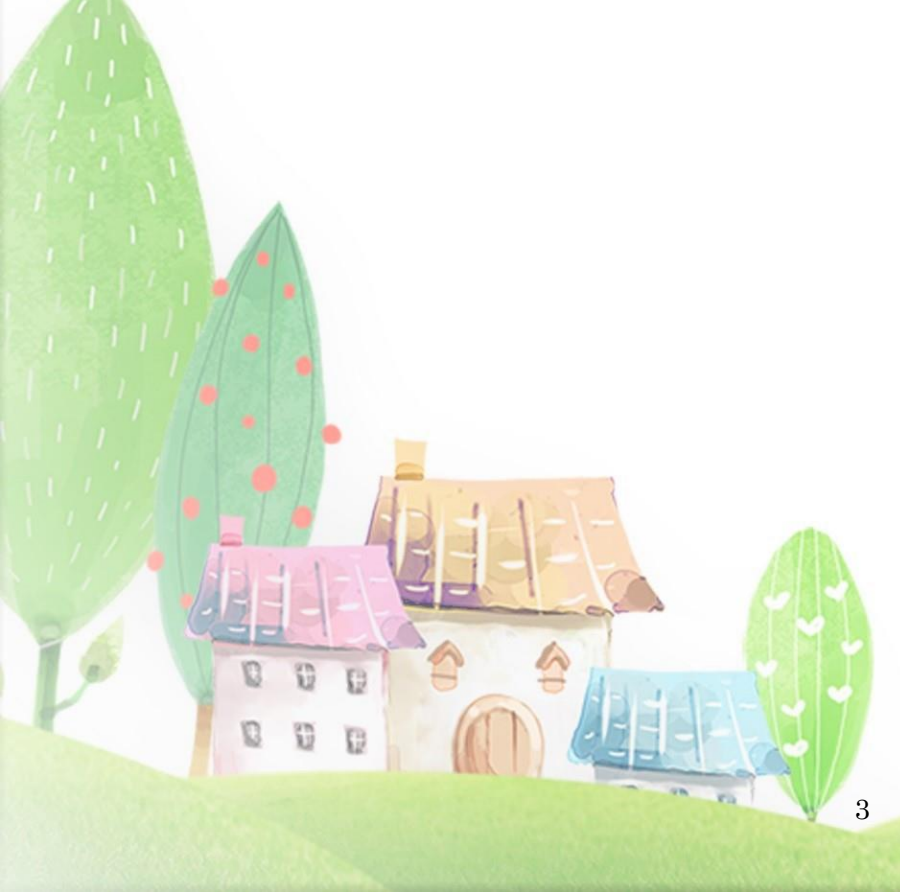

#### 回答確認

あなたの申込んだオンラインレファレンスの回答は My Library で確認できます。 図書館が回答すると、回答日が表示されます。

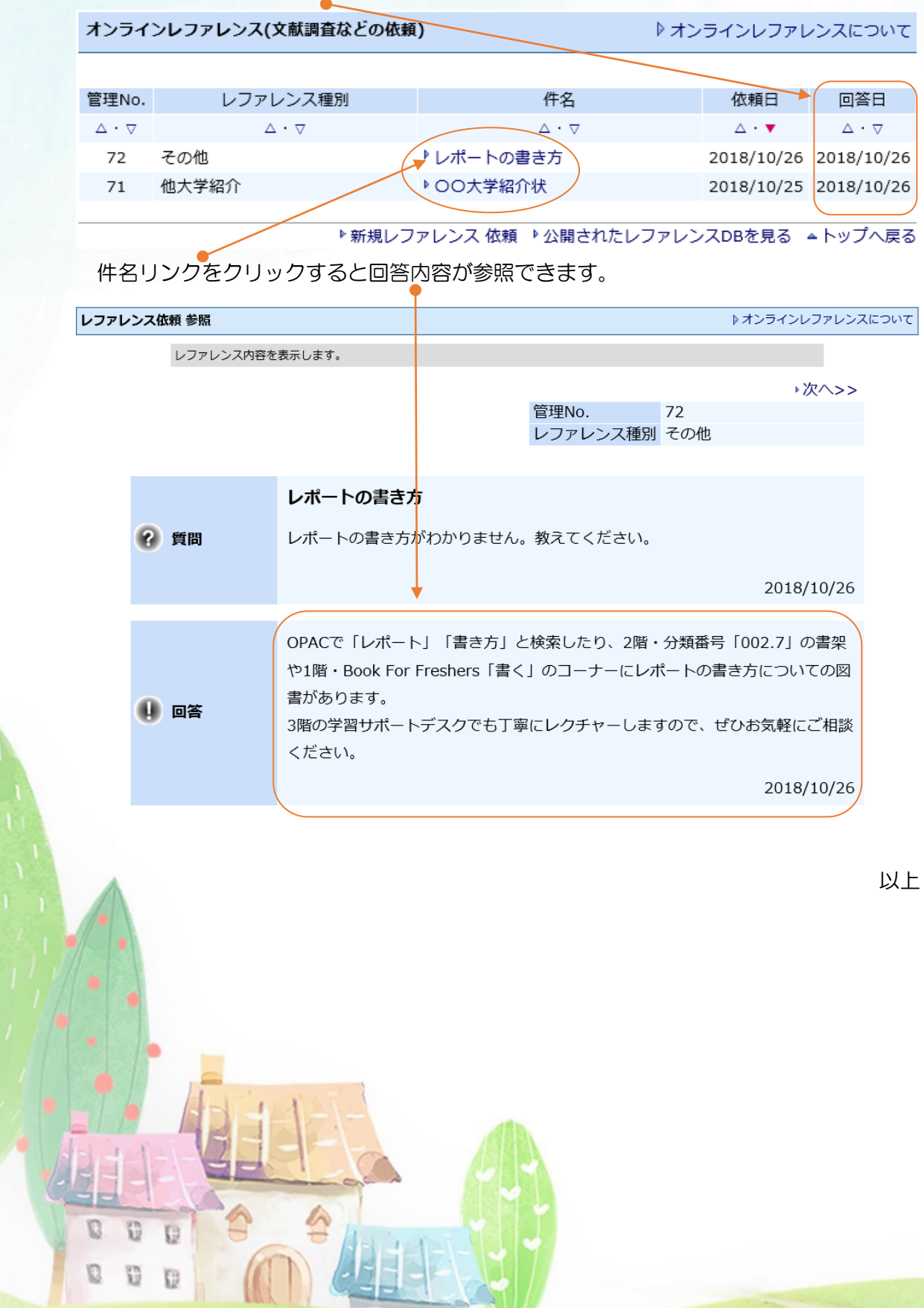

4